# **QUICK INSTALLATION AND CONFIG GUIDE**

LPB3010A, LPB3028A, LPB3052A

# GIGABIT MANAGED POE+ SWITCH

24/7 TECHNICAL SUPPORT AT 1.877.877.2269 OR VISIT BLACKBOX.COM

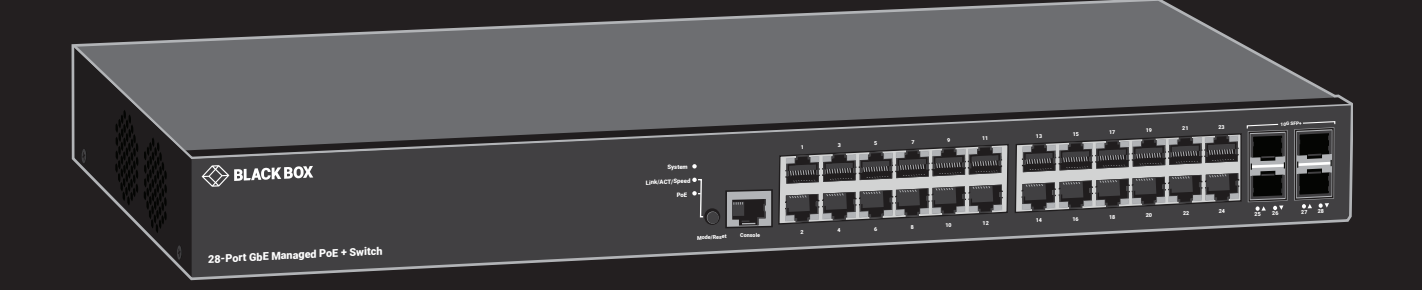

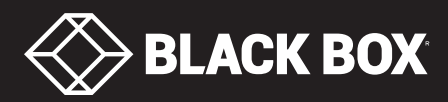

# TABLE OF CONTENTS

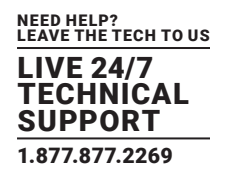

| 1. OVERVIEW                                                                                                    |
|----------------------------------------------------------------------------------------------------|
| 1.1 Introduction                                                                                                    |
| 1.2 What's Included                                                                                                    |
| 1.3 Hardware Description                                                                                                    |
| 1.3.1 Front View of the Switch                                                                                                    |
| 1.3.2 Rear View of the Switch                                                                                                    |
| 1.3.3 LED Descriptions                                                                                                    |
| 1.3.4 Mode/Reset Button                                                                                                    |
| 2. INSTALLING THE SWITCH                                                                                                    |
| 2.1 Mounting the Switch in a 19-inch Rack                                                                                                    |
| 2.2 Mounting the Switch on a Desk or Shelf                                                                                                    |
| 2.3 Connecting the AC Power Cord                                                                                                    |
| 2.4 Installing SFP+ Modules                                                                                                    |
|                                                                                                    |
| 3. INITIAL CONFIGURATION OF THE SWITCH                                                                                                    |
| 3. INITIAL CONFIGURATION OF THE SWITCH 11   3.1 Initial Switch Configuration Using Web Browsers 11                                                                                                    |
| 3. INITIAL CONFIGURATION OF THE SWITCH 11   3.1 Initial Switch Configuration Using Web Browsers 11   3.2 Initial Switch Configuration Procedure 11                                                                                                    |
| 3. INITIAL CONFIGURATION OF THE SWITCH 11   3.1 Initial Switch Configuration Using Web Browsers 11   3.2 Initial Switch Configuration Procedure 11   4. TROUBLESHOOTING 13                                                                                                    |
| 3. INITIAL CONFIGURATION OF THE SWITCH 11   3.1 Initial Switch Configuration Using Web Browsers 11   3.2 Initial Switch Configuration Procedure 11   4. TROUBLESHOOTING 13                                                                                                    |
| 3. INITIAL CONFIGURATION OF THE SWITCH 11   3.1 Initial Switch Configuration Using Web Browsers 11   3.2 Initial Switch Configuration Procedure 11   4. TROUBLESHOOTING 13   APPENDIX A. REGULATORY INFORMATION 14                                                                                                    |
| 3. INITIAL CONFIGURATION OF THE SWITCH 11   3.1 Initial Switch Configuration Using Web Browsers 11   3.2 Initial Switch Configuration Procedure 11   4. TROUBLESHOOTING 13   APPENDIX A. REGULATORY INFORMATION 14   A.1 FCC Statement 14                                                                                   |
| 3. INITIAL CONFIGURATION OF THE SWITCH 11   3.1 Initial Switch Configuration Using Web Browsers 11   3.2 Initial Switch Configuration Procedure 11   4. TROUBLESHOOTING 13   APPENDIX A. REGULATORY INFORMATION 14   A.1 FCC Statement 14   A.2 NOM Statement 15                                                            |
| 3. INITIAL CONFIGURATION OF THE SWITCH 11   3.1 Initial Switch Configuration Using Web Browsers 11   3.2 Initial Switch Configuration Procedure 11   4. TROUBLESHOOTING 13   APPENDIX A. REGULATORY INFORMATION 14   A.1 FCC Statement 14   A.2 NOM Statement 15   APPENDIX B. DISCLAIMER/TRADEMARKS 16                     |
| 3. INITIAL CONFIGURATION OF THE SWITCH 11   3.1 Initial Switch Configuration Using Web Browsers 11   3.2 Initial Switch Configuration Procedure 11   4. TROUBLESHOOTING 13   APPENDIX A. REGULATORY INFORMATION 14   A.1 FCC Statement 14   A.2 NOM Statement 15   APPENDIX B. DISCLAIMER/TRADEMARKS 16   B.1 Disclaimer 16 |

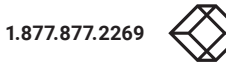

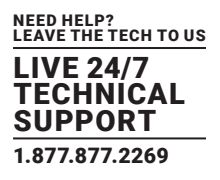

# **1.1 INTRODUCTION**

This user guide describes how to install, configure, and troubleshoot the 10-, 28-, or 52-Port Gigabit Managed PoE+ Switch. Three models are available:

- LPB3010A has (8) PoE+ 130 W and (2) 1G/10G SFP/SFP+ module slots
- LPB3028A has (24) PoE+ 370 W and (4) 1G/10G SFP/SFP+ module slots
- LPB3052A has (48) PoE+ 740 W and (4) 1G/10G SFP/SFP+ module slots

### By reading this user guide, users can perform the following tasks:

- Check the switch status by reading the LED behavior
- Reset the switch or restore the switch to factory defaults
- Install the switch
- Use a Web browser to initially configure the switch
- Troubleshoot the switch

# **1.2 WHAT'S INCLUDED**

Your package should include the following items. If anything is missing or damaged, contact Black Box Technical Support at 877-877-2269 or info@blackbox.com

- (1) 10-, 28-, or 52-Port Gigabit Managed PoE+ Switch
- (1) AC power cord
- (4) adhesive rubber feet
- (1) mounting kit
- (1) RJ-45 to DB9 serial console cable

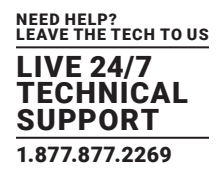

# **1.3 HARDWARE DESCRIPTION**

# 1.3.1 FRONT PANEL OF THE SWITCH

Figure 1-1 shows the front panel of the switch. Table 1-1 describes its components.

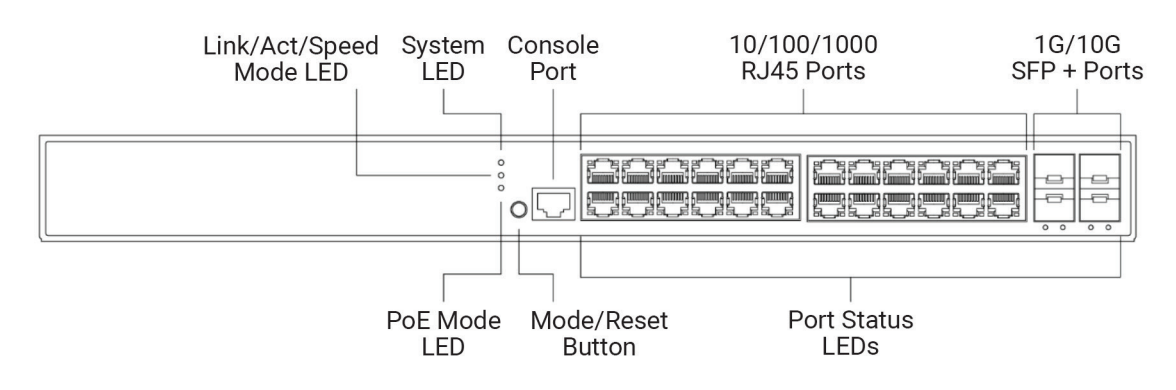

FIGURE 1-1. FRONT PANEL OF THE SWITCH

NOTE: The 28-port switch is shown. The 10- and 52-port switches are similar, but have a different number of ports.

### **TABLE 1-1. FRONT-PANEL SWITCH COMPONENTS**

| COMPONENT                                  | DESCRIPTION                                                                                                    |
|--------------------------------------------|----------------------------------------------------------------------------------------------------|
| (1) Link/Act/Speed Mode LED                | Indicates the mode of all ports on the switch. Users can press the Mode button sequentially to switch among the two different modes (Link/Activity/Speed mode and PoE mode).       |
| (1) System LED                             | Indicates if the switch is powered up correctly or not,<br>or, indicates if there is a system alarm triggered for<br>troubleshooting.                                              |
| (1) Console port                           | Links to RS-232 console for management                                                                                                    |
| (8), (24), or (48) 10/100/1000 RJ-45 ports | Connect to twisted-pair devices                                                                                                    |
| (2) or (4) 1G/10G SFP+ Ports               | Connect to 1G/10G fiber uplinks                                                                                                    |
| (1) PoE Mode LED                           | Lights when the port is using Power over Ethernet (PoE)                                                                                                    |
| (1) Mode/Reset button                      | Press to select the mode, or to reset the switch                                                                                                    |
| (10), (28), or (52) Port Status LEDs       | Indicates the current status of each port. Users can check<br>these LEDs to understand the port status in different modes,<br>after changing the mode by pressing the Mode button. |

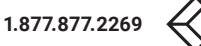

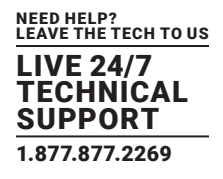

# 1.3.2 BACK PANEL OF THE SWITCH

Figure 1-2 shows the back panel of the switch. Table 1-2 describes its components.

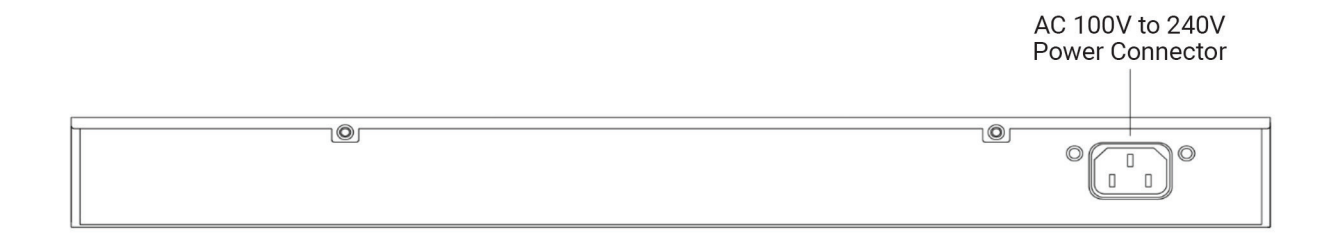

FIGURE 1-2. BACK PANEL SWITCH COMPONENTS

### TABLE 1-2. BACK-PANEL SWITCH COMPONENTS

| COMPONENT                   | DESCRIPTION                   |
|-----------------------------|-------------------------------|
| (1) 3-prong power connector | Links to 100 to 240 VAC power |

# **1.3.3 LED DESCRIPTIONS**

### The LEDs on the front panel provide users with switch status checking and monitoring. There are three types of LEDs:

- System LED: Indicates if the switch is powered up correctly or not, or indicates if there is a system alarm triggered for troubleshooting.
- Mode LEDs: Indicates the mode of all ports on the switch. Users can press the Mode button sequentially to switch among the two different modes (Link/Activity/Speed mode and PoE mode).
- Port Status LEDs: Indicates the current status of each port. Users can check these LEDs to understand the port status in different modes, after changing the mode by pressing the Mode button.

The following table details the functions and descriptions of various LED indicators.

### **TABLE 1-3. SYSTEM LED INDICATOR**

| LED    | COLOR | STATE                               | DESCRIPTION                                                                                        |
|--------|-------|-------------------------------------|----------------------------------------------------------------------------------------------------|
| On     | On    | The switch is powered ON correctly. |                                                                                                    |
| System | Green | Off                                 | The switch is not receiving power.                                                                 |
|        | Red   | On                                  | An abnormal state, such as exceeding operating temperature range, has been detected in the switch. |

# TABLE 1-4. MODE LED INDICATORS

| LED            | COLOR | STATE | DESCRIPTION                                                                                |
|----------------|-------|-------|--------------------------------------------------------------------------------------------|
| Link/Act/Speed | Green | On    | The Port Status LEDs are displaying link status, network activity, and speed of each port. |
| PoE            | Green | On    | The RJ-45 Port Status LEDs are displaying PoE powering status of each port.                |

NOTE: Press the MODE button for less than 2 seconds to change LED modes (Link/Act/Speed Mode or PoE Mode).

| LED         | COLOR | STATE    | DESCRIPTION                                                                                                    |  |
|-------------|-------|----------|----------------------------------------------------------------------------------------------------|--|
|             | Green | On       | The port is enabled and has established a link to the connected device, and the connection speed is 1000 Mbps.                                                                          |  |
|             | Green | Blinking | The port is transmitting/receiving packets, and the connection speed is 1000 Mbps.                                                                                                    |  |
| RJ-45 Ports | Amber | On       | The port is enabled and has established a link to the connected device, and the connection speed is 10/100 Mbps.                                                                        |  |
|             | Amber | Blinking | The port is transmitting/receiving packets, and the connection speed is 10/100 Mbps.                                                                                                    |  |
|             | Amber | Off      | The port has no active network cable connected, or has not established a link to the connected device.<br>Otherwise, the port may have been disabled through the switch user interface. |  |
|             | Blue  | On       | The port is enabled and has established a link to the connected device, and the connection speed is 10 Gbps.                                                                            |  |
|             | Blue  | Blinking | The port is transmitting/receiving packets, and the connection speed is 10 Gbps.                                                                                                    |  |
| SFP+ Ports  | Green | On       | The port is enabled and has established a link to the connected device, and the connection speed is 1 Gbps.                                                                             |  |
|             | Green | Blinking | The port is transmitting/receiving packets, and the connection speed is 1 Gbps.                                                                                                    |  |
|             | Green | Off      | The port has no active network cable connected, or it has not established a link to connected device.<br>Otherwise, the port may have been disabled through the switch user interface.  |  |

# TABLE 1-5. PORT STATUS LED INDICATORS

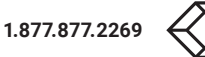

### **TABLE 1-6. POE MODE LED INDICATORS**

| LED                                                                   | COLOR | STATE                                                        | DESCRIPTION                                                                                                    |
|-----------------------------------------------------------------------|-------|--------------------------------------------------------------|----------------------------------------------------------------------------------------------------|
| Green On The port is enabled and supplying power to connected device. |       | The port is enabled and supplying power to connected device. |                                                                                                    |
| RJ-45 Ports                                                           | Amber | On                                                           | An abnormal state, such as overload status, has been detected in the switch.                                                                                             |
|                                                                       | Off   | Off                                                          | The port has no active network cable connected, or it is not connected to a PoE PD device. Otherwise, the port may have been disabled through the switch user interface. |

# 1.3.4 MODE/RESET BUTTON

### Press the Mode/Reset Button for a certain period of time to perform the following tasks.

- Change Port Status LED Mode: Read the port status correctly in the two different modes (Link/Act/Speed mode or PoE mode).
- Reset the Switch: Reboot and get the switch back to the previous configuration settings saved.
- Restore the Switch to Factory Defaults: Restore the original factory default settings back to the switch.

NOTE: According to the next table, users can easily judge which task is being performed by reading the LED behaviors while pressing the Mode/Reset button. Once the LED behaviors are correctly displayed, release the button.

# TABLE 1-7. MODE/RESET BUTTON DESCRIPTIONS

| TASK TO BE PERFORMED | TIME PERIOD TO PRESS<br>THE BUTTON | SYS LED BEHAVIOR | PORT STATUS LED BEHAVIOR                                   |
|----------------------|------------------------------------|------------------|------------------------------------------------------------|
| Change LED Mode      | 0 to 2 seconds                     | On Green         | LED status will be changed according to the mode selected. |
| Reset the Switch     | 2 to 7 seconds                     | Blinking Green   | ALL LEDs Light OFF                                         |
| Restore to Defaults  | 7 to 12 seconds                    | Blinking Green   | ALL LEDs Stay ON                                           |

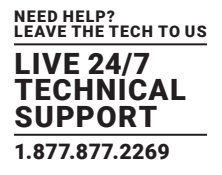

NOTE: The switch is an indoor device. If you need to use it to connect outdoor devices such as outdoor IP cameras or outdoor Wi-Fi® APs with cable, then you need to install an arrester on the cable between outdoor device and the switch.

# 2.1 MOUNTING THE SWITCH IN A 19-INCH RACK

Step 1: Attach the mounting brackets to both sides of the chassis. Insert screws and tighten then with a screwdriver to secure the brackets.

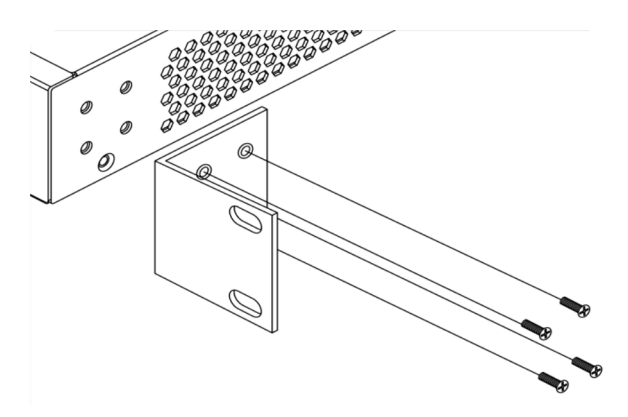

FIGURE 2-1. ATTACHING BRACKETS TO THE SWITCH

Step 2: Place the switch on a rack shelf in the rack. Push it in until the oval holes in the brackets align with the mounting holes in the rack posts.

Step 3: Attach the brackets to the posts. Insert screws and tighten them.

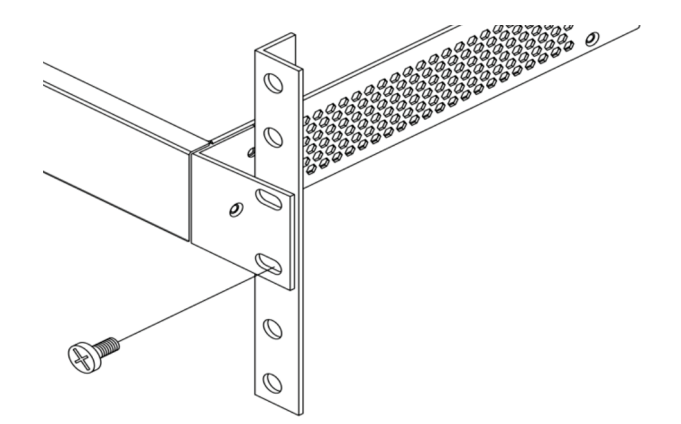

FIGURE 2-2. ATTACHING BRACKETS TO THE RACK POST

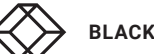

# **CHAPTER 2: INSTALLING THE SWITCH**

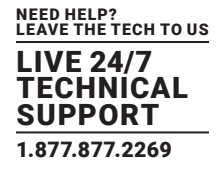

# 2.2 MOUNTING THE SWITCH ON DESK OR SHELF

Step 1: Verify that the workbench is sturdy and reliably grounded.

Step 2: Attach the four adhesive rubber feet to the bottom of the switch.

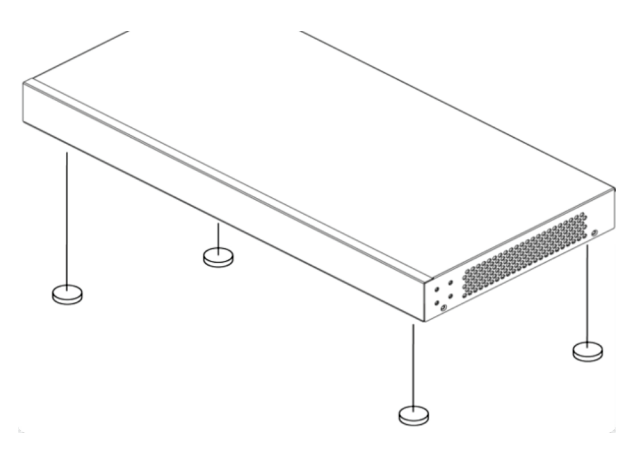

FIGURE 2-3. ATTACHING THE RUBBER FEET

# **2.3 CONNECTING THE AC POWER CORD**

Step 1: Connect the AC power cord to the AC power receptacle of the switch.

Step 2: Connect the other end of the AC power cord to the AC power outlet.

Step 3: Check the SYS LED. If it is ON, the power connection is correct.

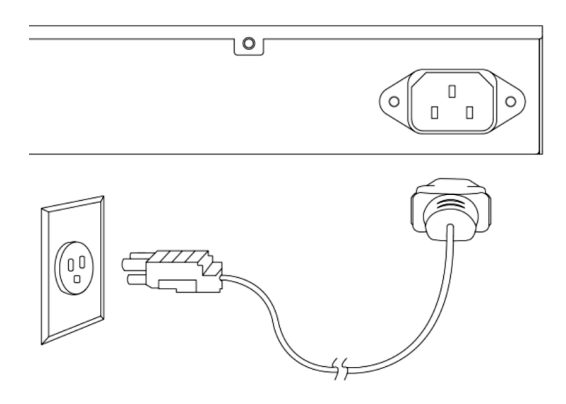

FIGURE 2-4. CONNECTING THE AC POWER CORD

# **CHAPTER 2: INSTALLING THE SWITCH**

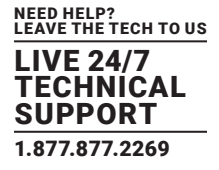

### 2.4 INSTALLING SFP+ MODULES

You can install or remove an SFP+ module from an SFP+ port without having to power off the switch.

Step 1: Insert the module into the SFP+ port.

Step 2: Press firmly to ensure that the module seats into the connector.

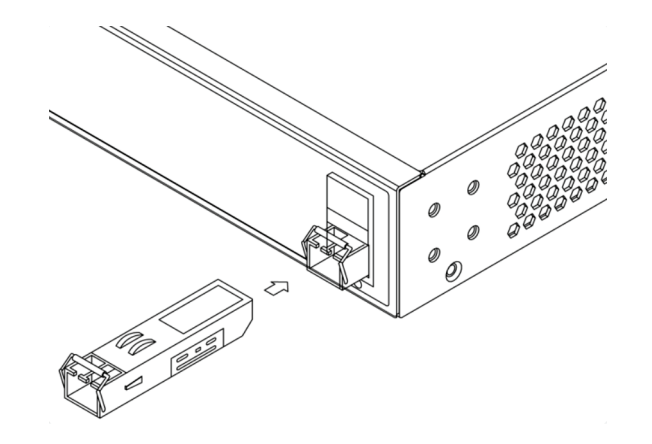

FIGURE 2-5. INSTALLING AN SFP+ MODULE INTO AN SFP+ PORT

NOTE: The SFP+ ports should use a UL Listed optional transceiver, rated 3.3 VDC, Laser Class 1. Compatible transceivers are listed in the next table.

| COMPATIBLE SFP MODULES |                                                                                |          |  |
|------------------------|--------------------------------------------------------------------------------|----------|--|
| PART NUMBER            | DESCRIPTION                                                                    | DISTANCE |  |
| 1-GBPS CONNECTIONS     |                                                                                |          |  |
| LFP441                 | SFP 1.25-Gb, 850-nm Multimode Fiber, LC                                        | 550 m    |  |
| LFP442                 | SFP 1.25-Gb, 1310-nm Singlemode Fiber, LC                                      | 20 km    |  |
| LFP412                 | SFP with Extended Diagnostics - 1250-Mbps Multimode Fiber, 1310-nm             | 2 km     |  |
| LFP413                 | SFP with Extended Diagnostics - 1250-Mbps Singlemode Fiber, 1310-nm            | 10 km    |  |
| LFP414                 | SFP with Extended Diagnostics - 1250-Mbps, Singlemode Fiber, 1310-nm           | 30 km    |  |
| LFP416                 | SFP 1250-Mbps, Extended Diagnostics, 10/100/1000BASE-T, SGMII Interface, RJ-45 | 100 m    |  |
| 10-GBPS CONNECTIONS    |                                                                                |          |  |
| LSP441                 | SFP+ 10GBASE-SR Multimode Fiber, 850-nm, LC                                    | 300 m    |  |
| LSP442                 | SFP+ 10GBASE-LR Singlemode Fiber, 1310-nm, LC                                  | 20 km    |  |
| LSP443                 | SFP+ 10G Copper                                                                | 100 m    |  |
| LSP421                 | SFP+ 10GBASE-SR Multimode Fiber, 850-nm, LC, Extended Diagnostics              | 300 m    |  |
| LSP422                 | SFP+ 10GBASE-LR Singlemode Fiber, 1310-nm, LC, Extended Diagnostics            | 10 km    |  |
| LSP431                 | SFP+ 10GBASE-SR Multimode Fiber, 850-nm, LC, Ext. Diag., Ext. Temp.            | 300 m    |  |

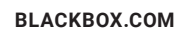

# **CHAPTER 3: INITIAL CONFIGURATION OF THE SWITCH**

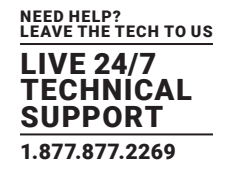

# **3.1 INITIAL SWITCH CONFIGURATION USING WEB BROWSERS**

After powering up the switch for the first time, you can perform the initial switch configuration using a web browser. For managing other switch features, refer to the Web interface user guide for details.

To begin with the initial configuration stage, you need to reconfigure your PC's IP address and subnet mask to make sure that the PC can communicate with the switch. After changing the PC's IP address (for example, 192.168.1.250), you can access the Web interface of the switch using the switch's default IP address as shown next.

NOTE: The factory default IP address of the switch is 192.168.1.1 The factory default Subnet Mask of the switch is 255.255.255.0

### **3.2 INITIAL SWITCH CONFIGURATION PROCEDURE**

The initial switch configuration procedure is as follows:

Step 1: Power up the PC that you will use for the initial configuration. Make sure the PC has an Ethernet RJ-45 connector to be connected to the switch via standard Ethernet LAN cable.

**Step 2**: Reconfigure the PC's IP address and Subnet Mask as described next, so that it can communicate with the switch. The method to change the PC's IP address, for example, for a PC running Windows<sup>®</sup> 7/8.x/10, is as follows:

Step 2a: Type "network and sharing" into the Search box in the Start Menu.

Step 2b: Select Network and Sharing Center.

Step 2c: Click on Change adapter settings on the left of the PC screen.

NOTE: Users can also skip steps 2a to 2c, by pressing WinKey+R and typing the "ncpa.cpl" command to get to step 2d directly.

Step 2d: Right-click on your local adapter and select Properties.

Step 2e: In the Local Area Connection Properties window highlight Internet Protocol Version 4 (TCP/IPv4), then click the Properties button.

NOTE: Be sure to record all your PC's current IP settings to be able to restore them later.

Step 2f: Select the radio button.

Use the following IP address and enter in the IP for the PC (e.g. any IP address not in use, and between 192.168.1.2 and 192.168.1.254), Subnet mask (e.g. 255.255.255.0), and the Default gateway that corresponds with your network setup. Then enter your Preferred and Alternate DNS server addresses.

Step 2g: Click OK to change the PC's IP address.

Step 3: Power up the switch to be initially configured, and wait until it has finished its start-up processes.

Step 4: Connect the PC to any port on the switch using a standard Ethernet cable, and check the port LED on the switch to make sure the link status of the PCs is OK.

Step 5: Run your Web browser on the PC and enter the factory default IP address to access the switch's Web interface.

If your PC is configured correctly, you will see the login page of the switch as shown next.

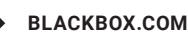

# **CHAPTER 3: INITIAL CONFIGURATION OF THE SWITCH**

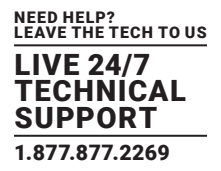

| Username |       |  |
|----------|-------|--|
|          |       |  |
| Password |       |  |
|          |       |  |
|          | Login |  |
|          |       |  |

FIGURE 3-1. WEB INTERFACE LOGIN PAGE

If you do not see the login page, perform the following steps:

- Refresh the web page.
- Check to see if there is an IP conflict issue.
- Clean browser cookies and temporary internet files.
- Check your PC settings again and repeat step 2.
- 6. Enter the factory default username and password in login page. Click "Login" to log into the switch.

NOTE: The factory default Username of the switch is admin. There is no factory default Password of the switch.

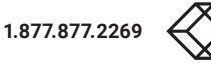

# **CHAPTER 4: TROUBLESHOOTING**

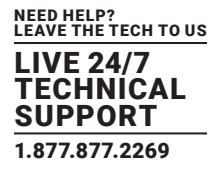

The following table provides information for users to easily troubleshoot problems by taking actions based on the suggested solutions within.

| SYMPTOMS                                                | POSSIBLE CAUSES                                             | SUGGESTED SOLUTIONS                                                                                                    |  |
|---------------------------------------------------------|-------------------------------------------------------------|----------------------------------------------------------------------------------------------------|--|
| SYSTEM LED is Off                                       |                                                             | 1. Check if correct power cord is connected firmly to the switch and to the AC outlet socket.                                                                               |  |
|                                                         | The switch is not receiving power.                          | 2. Power cycle the switch by unplugging and plugging the power cord back into the switch.                                                                                   |  |
|                                                         |                                                             | 3. If the LED is still off, try to plug power cord into different AC outlet socket to make sure a correct AC source is supplied.                                            |  |
| SYSTEM LED is RED                                       | An abnormal state has been detected by the switch.          | Check the system log within the switch from WEB UI to understand the abnormal state (e.g. exceeding operating temperature range) and take corresponding actions to resolve. |  |
| Port Status LED is Off<br>in the Link/Act/Speed<br>Mode |                                                             | 1. Check if the cable connector plug is firmly inserted and locked into the port at both the switch and the connected device.                                               |  |
|                                                         | The port is not connected or the connection is not working. | 2. Make sure the connected device is up and running correctly.                                                                                                    |  |
|                                                         |                                                             | 3. If the symptom still exists, try a different cable or different port, in order to identify if it is related to the cable or specific port.                               |  |
|                                                         |                                                             | 4. Check if the port is disabled in the configuration settings via the WEB user interface.                                                                                  |  |
|                                                         |                                                             | 1. Check if the cable connector plug is firmly inserted and locked into the port at both the switch and the connected device.                                               |  |
| Dort Statua   ED is Off                                 |                                                             | 2. Make sure the correct Ethernet cables are used.                                                                                                    |  |
| in the PoE Mode                                         | The port is not supplying power.                            | 3. If the symptom still exists, try a different cable or different port, to identify if it is related to the cable or specific port.                                        |  |
|                                                         |                                                             | 4. Check if the port is disabled in the configuration settings via WEB user interface.                                                                                      |  |

# TABLE 4-1. TROUBLESHOOTING

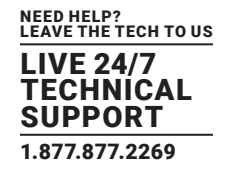

# A.1 FCC STATEMENT

This equipment generates, uses, and can radiate radio-frequency energy, and if not installed and used properly, that is, in strict accordance with the manufacturer's instructions, may cause interference to radio communication. It has been tested and found to comply with the limits for a Class A computing device in accordance with the specifications in Subpart B of Part 15 of FCC rules, which are designed to provide reasonable protection against such interference when the equipment is operated in a commercial environment. Operation of this equipment in a residential area is likely to cause interference, in which case the user at his own expense will be required to take whatever measures may be necessary to correct the interference.

Changes or modifications not expressly approved by the party responsible for compliance could void the user's authority to operate the equipment.

This digital apparatus does not exceed the Class A limits for radio noise emission from digital apparatus set out in the Radio Interference Regulation of Industry Canada.

Le présent appareil numérique n'émet pas de bruits radioélectriques dépassant les limites applicables aux appareils numériques de la classe A prescrites dans le Règlement sur le brouillage radioélectrique publié par Industrie Canada.

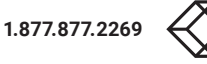

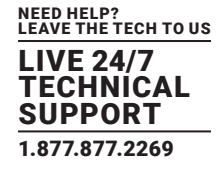

# A.2 NOM STATEMENT

- 1. Todas las instrucciones de seguridad y operación deberán ser leídas antes de que el aparato eléctrico sea operado.
- 2. Las instrucciones de seguridad y operación deberán ser guardadas para referencia futura.
- 3. Todas las advertencias en el aparato eléctrico y en sus instrucciones de operación deben ser respetadas.
- 4. Todas las instrucciones de operación y uso deben ser seguidas.
- 5. El aparato eléctrico no deberá ser usado cerca del agua—por ejemplo, cerca de la tina de baño, lavabo, sótano mojado o cerca de una alberca, etc.
- 6. El aparato eléctrico debe ser usado únicamente con carritos o pedestales que sean recomendados por el fabricante.
- 7. El aparato eléctrico debe ser montado a la pared o al techo sólo como sea recomendado por el fabricante.
- Servicio El usuario no debe intentar dar servicio al equipo eléctrico más allá a lo descrito en las instrucciones de operación. Todo otro servicio deberá ser referido a personal de servicio calificado.
- 9. El aparato eléctrico debe ser situado de tal manera que su posición no interfiera su uso. La colocación del aparato eléctrico sobre una cama, sofá, alfombra o superficie similar puede bloquea la ventilación, no se debe colocar en libreros o gabinetes que impidan el flujo de aire por los orificios de ventilación.
- 10. El equipo eléctrico deber ser situado fuera del alcance de fuentes de calor como radiadores, registros de calor, estufas u otros aparatos (incluyendo amplificadores) que producen calor.
- 11. El aparato eléctrico deberá ser connectado a una fuente de poder sólo del tipo descrito en el instructivo de operación, o como se indique en el aparato.
- 12. Precaución debe ser tomada de tal manera que la tierra fisica y la polarización del equipo no sea eliminada.
- 13. Los cables de la fuente de poder deben ser guiados de tal manera que no sean pisados ni pellizcados por objetos colocados sobre o contra ellos, poniendo particular atención a los contactos y receptáculos donde salen del aparato.
- 14. El equipo eléctrico debe ser limpiado únicamente de acuerdo a las recomendaciones del fabricante.
- 15. En caso de existir, una antena externa deberá ser localizada lejos de las lineas de energia.
- 16. El cable de corriente deberá ser desconectado del cuando el equipo no sea usado por un largo periodo de tiempo.
- 17. Cuidado debe ser tomado de tal manera que objectos liquidos no sean derramados sobre la cubierta u orificios de ventilación.
- 18. Servicio por personal calificado deberá ser provisto cuando:
  - A: El cable de poder o el contacto ha sido dañado; u
  - B: Objectos han caído o líquido ha sido derramado dentro del aparato; o
  - C: El aparato ha sido expuesto a la lluvia; o
  - D: El aparato parece no operar normalmente o muestra un cambio en su desempeño; o
  - E: El aparato ha sido tirado o su cubierta ha sido dañada.

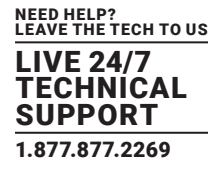

# **B.1 DISCLAIMER**

Black Box Corporation shall not be liable for damages of any kind, including, but not limited to, punitive, consequential or cost of cover damages, resulting from any errors in the product information or specifications set forth in this document and Black Box Corporation may revise this document at any time without notice.

# **B.2 TRADEMARKS USED IN THIS MANUAL**

Black Box and the Black Box logo type and mark are registered trademarks of Black Box Corporation.

Wi-Fi® is a registered trademark of the Wi-Fi Alliance.

Windows® is a registered trademarks of Microsoft Corporation in the United States and/or other countries.

Any other trademarks mentioned in this manual are acknowledged to be the property of the trademark owners.

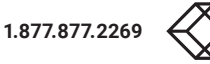

# NOTES

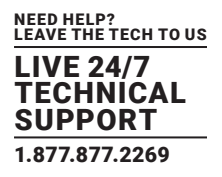

# NOTES

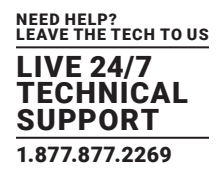

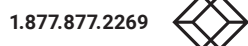

# NOTES

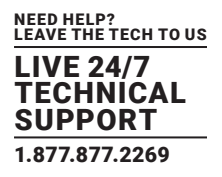

NEED HELP? LEAVE THE TECH TO US

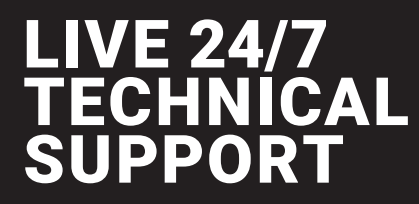

1.877.877.2269

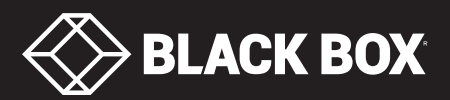

© COPYRIGHT 2020. BLACK BOX CORPORATION. ALL RIGHTS RESERVED. LPB3028A\_INSTALL\_REV1.PDF